**GUIDE to SMARTS DATABASE for Accessing** 

## Caltrans MS4 Permit Program Reports

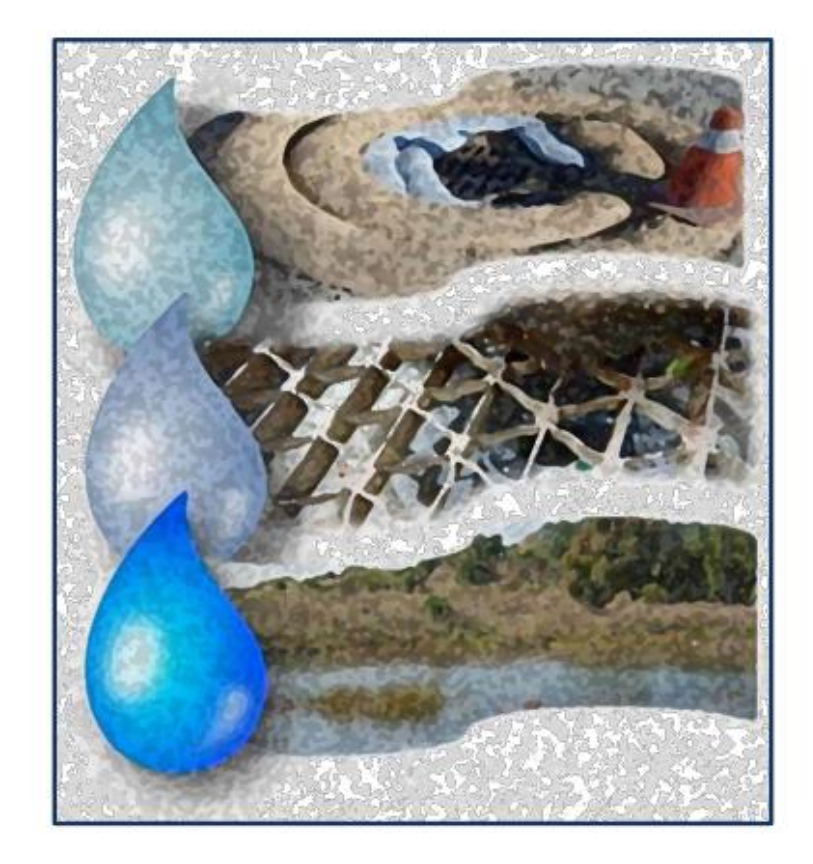

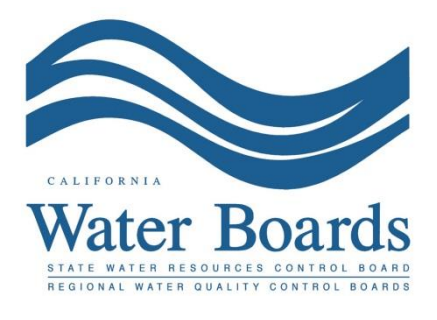

October 25, 2019

This guide has been prepared for accessing Caltrans MS4 Permit related documents in the Storm Water Multiple Application and Report Tracking System (SMARTS) database. Please use the Microsoft Edge browser to logon to <u>SMARTS</u> (https://smarts.waterboards.ca.gov) and perform the following steps:

- Setting ... 0 9 Ŧ 4 WATER BOARDS Searc Stormwater Multiple Application and Report Tracking System SMARTS LOGIN User ID: Pass Login Create Ac SMA word or Forgot User ID ck Reset Pass vith Microsoft Edge. The use of other browser urces Permit FAOs SMARTS Resources Email SMARTS Help Stormwater Home Contacts Industrial STORMS Training Databases Caltrans Construct Historical SMARTS Resources Copyright © 2019 State of California The California Water Boards include the <u>State Violant Resources</u> Control State and nine <u>Regional Boards</u> The State Water Boards in one of size avviousmental antities operating under the automaty of the California Euroremental Protection Agency <u>California Face Resources</u> (JPR) (JPS) (DEHMA SWRGE
- 1. Select the 'Public User Menu'

2. Select 'Search for Owners/Operators or Facilities/Sites'

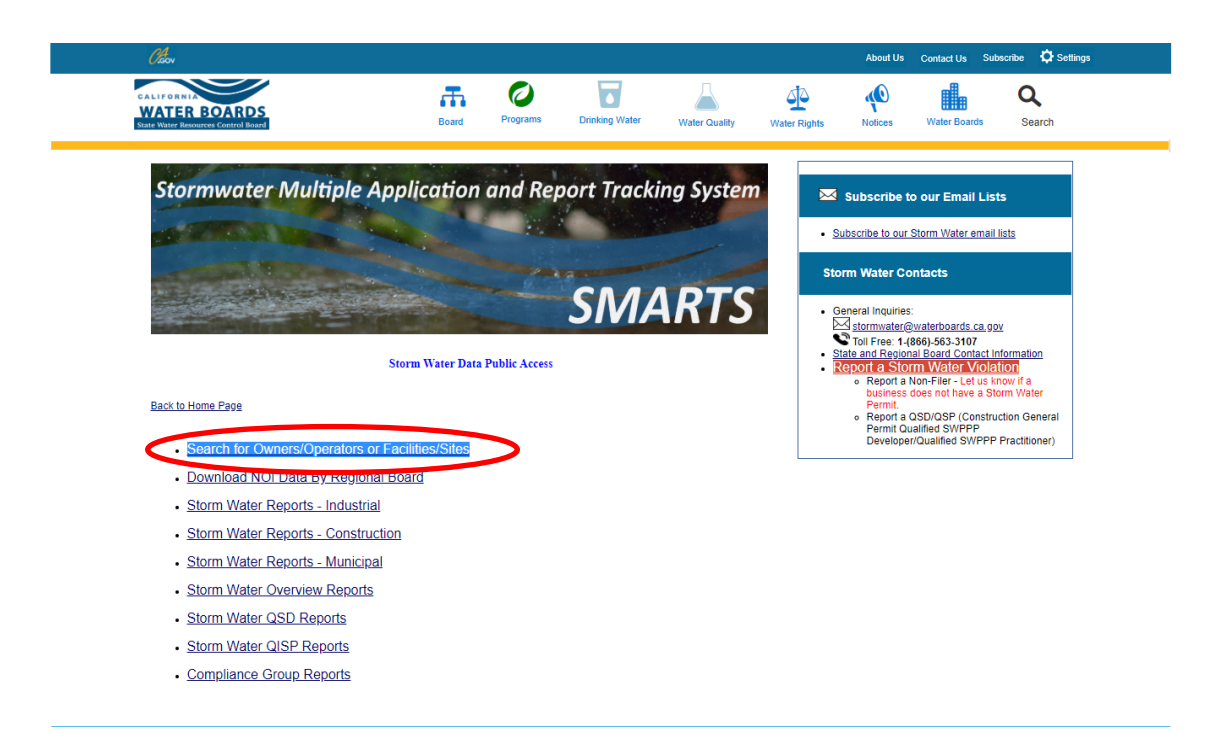

- 3. At the 'Notice of Intent Search Criteria' page go to:
  - a. 'Application Type';
  - b. Select 'Caltrans MS4' in the dropdown menu; and
  - c. Click 'Search'.

| Water Boards Storm Water Multiple Application & Report Tracking System     |                  |                       |     |  |  |  |  |  |  |  |  |  |
|----------------------------------------------------------------------------|------------------|-----------------------|-----|--|--|--|--|--|--|--|--|--|
| Notice Of Intent Search Criteria                                           |                  |                       |     |  |  |  |  |  |  |  |  |  |
| Welcome to the Interactive Search for Storm Water Notice Of Intents!       |                  |                       |     |  |  |  |  |  |  |  |  |  |
| Search Criteria:                                                           | Search Criteria: |                       |     |  |  |  |  |  |  |  |  |  |
| Application Type:                                                          | Caltrans MS4     | Application ID:       |     |  |  |  |  |  |  |  |  |  |
| Processed Between:                                                         | ti and ti        | WDID:                 |     |  |  |  |  |  |  |  |  |  |
| Owner/Operator Name:                                                       |                  | Region:               | All |  |  |  |  |  |  |  |  |  |
| Owner/Operator Street:                                                     |                  | County:               | All |  |  |  |  |  |  |  |  |  |
| Developer Name:                                                            |                  | Facility/Site Name:   |     |  |  |  |  |  |  |  |  |  |
| SIC Code:                                                                  |                  | Facility/Site Street: |     |  |  |  |  |  |  |  |  |  |
| Status:                                                                    | All              | Facility/Site City:   |     |  |  |  |  |  |  |  |  |  |
| Search                                                                     |                  |                       |     |  |  |  |  |  |  |  |  |  |
| © 2019 State of California. <u>Conditions of Use</u> <u>Privacy Policy</u> |                  |                       |     |  |  |  |  |  |  |  |  |  |

- 4. On the '*Notice of Intents Search Results' page,* the files are listed under Caltrans Headquarters or Caltrans District Offices as follows:
  - a. The top row with WDID **5S34CT000001** is where to search for the Caltrans HQ files issued by or to the State Water Board;
  - b. The rows following the top row contain Caltrans Districts files issued by or to the Regional Water Boards; and
  - c. To open these files, click on the *View Attachments* link under the Attachments column.

| 🤼 Caltran                                                                                                    | 🖋 Cahrans Municipal Separate S 🖗 California Storm water Multiple 🕰 CA Storm water Multiple A 🛪 [ |                  |        |             |                                                                                            |                              |          |                  |                |  |  |  |  |
|----------------------------------------------------------------------------------------------------|--------------------------------------------------------------------------------------------------|------------------|--------|-------------|--------------------------------------------------------------------------------------------|------------------------------|----------|------------------|----------------|--|--|--|--|
| x ରୂConvet - 最Select                                                                                                    |                                                                                                  |                  |        |             |                                                                                            |                              |          |                  |                |  |  |  |  |
| Water i                                                                                                    | Water Boards Storm Water Multiple Application de Report Tracking System                          |                  |        |             |                                                                                            |                              |          |                  |                |  |  |  |  |
| Notice Of Intents Search Results                                                                                                    |                                                                                                  |                  |        |             |                                                                                            |                              |          |                  |                |  |  |  |  |
| Following are the results that matched with your search criteria. To refine or start a new search, crite Rock Rock Back button on the browser. |                                                                                                  |                  |        |             |                                                                                            |                              |          |                  |                |  |  |  |  |
| Eporte Ecol                                                                                                    |                                                                                                  |                  |        |             |                                                                                            |                              |          |                  |                |  |  |  |  |
| App ID                                                                                                    | WDID                                                                                             | Application Type | Status | Status Date | Owner/Operator Name & Address                                                              | SitelFacility Name & Address | NOI Form | Attachments      | Receipt Letter |  |  |  |  |
| 438254                                                                                                    | 5S34CT001001                                                                                     | Caltrans MS4     | Active | 07/01/2013  | Caltrans HQ<br>1120 N Street Sacramento California 95814                                   | Calvars MS4<br>California -  | NOI Form | New Attachments  | Receipt Letter |  |  |  |  |
| 439253                                                                                                    |                                                                                                  | Caltrans MS4     | Active | 07/01/2013  | Caltrans MS4 District 12<br>3347 Michelson Drive Invine California 92012                   |                              | NOI Form | View Attachments | Receipt Letter |  |  |  |  |
| 438252                                                                                                    |                                                                                                  | Caltrans MS4     | Active | 07/01/2013  | Catrans MS4 District 11<br>4050 Taylor Street San Diego California 92110                   |                              | NOI Form | View Attachments | Receipt Letter |  |  |  |  |
| 438251                                                                                                    |                                                                                                  | Caltrans MS4     | Active | 07/01/2013  | Caltrans MS4 District 10<br>1978 East Martin Luther King Jr Blvd Stockton California 95205 |                              | NOI Form | View Attachments | Receipt Letter |  |  |  |  |
| 438250                                                                                                    |                                                                                                  | Caltrans MS4     | Active | 07/01/2013  | Caltrans MS4 District 9<br>600 South Main Street Bishop California 93514                   |                              | NOI Form | Vew Attachments  | Receipt Letter |  |  |  |  |
| 438249                                                                                                    |                                                                                                  | Caltrans MS4     | Active | 07/01/2013  | Catrans MS4 District 8<br>484 West Fourth Street San Bernardino California 92401           |                              | NOI Form | View Attachments | Receipt Letter |  |  |  |  |
| 439248                                                                                                    |                                                                                                  | Caltrans MS4     | Active | 07/01/2013  | Caltrans MS4 District 7<br>100 South Main Street Suite 100 Los Angeles California 60012    |                              | NOI Form | View Attachments | Receipt Letter |  |  |  |  |
| 438247                                                                                                    |                                                                                                  | Caltrans MS4     | Active | 07/01/2013  | Caltrans MS4 District 8<br>3240 N Milbrook Ave Fresno California 93728                     |                              | NOI Form | View Attachments | Receipt Letter |  |  |  |  |
| 438248                                                                                                    |                                                                                                  | Caltrans MS4     | Active | 07/01/2013  | Caltrans MS4 District 5<br>50 Higuera Street San Luis Obispo California 93401              |                              | NOI Form | Vew Attachments  | Receipt Letter |  |  |  |  |
| 438245                                                                                                    |                                                                                                  | Caltrans MS4     | Active | 07/01/2013  | Caltrans MS4 District 4<br>111 Grand Avenue Oakland California 94823                       |                              | NOI Form | View Attachments | Receipt Letter |  |  |  |  |
| 438244                                                                                                    |                                                                                                  | Caltrans MS4     | Active | 07/01/2013  | Catrans MS4 District 3<br>703 B Street Marysville California 96901                         |                              | NOI Form | Vew Attachments  | Receipt Letter |  |  |  |  |
| 439243                                                                                                    |                                                                                                  | Caltrans MS4     | Active | 07/01/2013  | Caltrans MS4 District 2<br>1857 Riverside Drive Redding California 98001                   |                              | NOI Form | View Attachments | Receipt Letter |  |  |  |  |
| 439242                                                                                                    |                                                                                                  | Caltrans MS4     | Active | 07/01/2013  | Catrans MS4 District 1<br>1668 Union Street Eureka California 95501                        |                              | NOI Form | View Attachments | Receipt Letter |  |  |  |  |
| 148932                                                                                                    |                                                                                                  | Caltrans MS4     | Active | 10/08/2014  |                                                                                            |                              | NOI Form | Vew Attachments  | Receipt Letter |  |  |  |  |
| First Prev / Net Last ConnetPage 1 tola Pages 1                                                                                                |                                                                                                  |                  |        |             |                                                                                            |                              |          |                  |                |  |  |  |  |

© 2019 State of California. Conditions of Use Privacy Policy